#### **Table of Contents**

| Introduction   | 1 |
|----------------|---|
| Scan           | 1 |
| Append         | 1 |
| Scan Batch     | 2 |
| Considerations |   |
| Considerations |   |

#### Introduction

This document demonstrates the difference between using the Scan feature vs the Batch Scan feature in Black Ice.

#### Scan

Select the appropriate document in Document Locator and right click to check out the document. Click on the Scan icon to scan in an additional page/s.

Scan allow for the scanning of a single sided page at a time.

|                                                                                                    |                                                                                                    | ewer 11.53 - [19868_20122013.tit                                                                                                    | : 1 of 2   Normal 100%]                                     |   | ×   |
|----------------------------------------------------------------------------------------------------|----------------------------------------------------------------------------------------------------|----------------------------------------------------------------------------------------------------|-------------------------------------------------------------|---|-----|
| Home Tools Annotation Document Clea<br>Copy -<br>b Cut<br>Paste -<br>Tools Annotation Document Clea<br>Normal<br>Size -<br>Copy -<br>Size -<br>Copy -<br>Copy -<br>C | anup Scan<br>A Hand toon I TEXT<br>Magnifying<br>Q Zoom Mode Note Highlight                                                                           | Image: Construction of the second second | mail                                                        | s | U U |
| Clipboard Page Navigation View N                                                                                                    | Mode Annotations                                                                                                    | Edit OCR                                                                                                    | Send Files Options                                          |   |     |
| State of Iowa<br>County of CLAY COUNTY<br>Date to be Paid 12/26/2012<br>Claim# 19868 Warrant# <u>139956</u>                                                                                                    | Voucher Description                                                                                                    | -                                                                                                    |                                                             |   | ÷.  |
| Vendor # 314<br>Janitor's Closet Ltd<br>JCL Solutions<br>502 Southmoor Dr SW<br>PO Box 454<br>Spencer IA 51301-0454                                                                                                    | Date Ordered 12/13/2012<br>Date Delivered 12/13/2012<br>Claim Date 12/26/2012                                                                         | 2                                                                                                    |                                                             |   |     |
| <u>Invoice</u><br>978611 0<br>978611 0<br>978611 0<br>978611 0<br>978611 0                                                                                                    | Account<br>Account<br>10000 09100 232 53 37<br>10000 09100 232 53 38<br>10000 09100 232 53 39<br>10000 09100 232 53 41<br>42000 09100 232 53 45<br>36 | Amount         Admn m           14.20         Admn m           14.20         Cthse           9.10         Jail m           9.10         Mop           5.10         vinyl                                                                                                    | Description<br>top & gloves<br>mop % gloves<br>op<br>gloves |   |     |
| Amount Claimed 51.70     Amount Allowed     AYE NAY     AYE NAY                                                                                                    |                                                                                                    | ALLOWE<br>DEC 2 6 2012<br>BOARD OF SUPERVISO                                                                                                    | D                                                           |   |     |
| AVE NAV                                                                                                    |                                                                                                    |                                                                                                    |                                                             | D | V   |

#### Append

Select to append the page/s to the existing document. Create new will create a brand new separate tiff document.

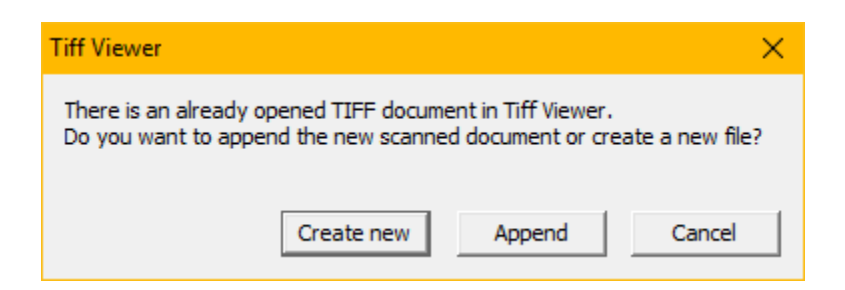

Selecting Append will place the page/s at the end of the existing document. Once scanned in, click and drag the page/s where necessary or click on Tools and move the page/s. Save and close the document. The document should automatically check in. If not, right click on the document and check in.

Additional pages can also be added if they are already in electronic format by clicking on Insert Pages on the Tools tab.

| Insert Image(s)                                                                                     |        | × |
|----------------------------------------------------------------------------------------------------|--------|---|
| Insert Image(s) to the File                                                                         |        |   |
| C Insert Image(s) Before the first image<br>C Insert Image(s) After the last image                  |        |   |
| <ul> <li>Insert Image(s) Before image number</li> <li>Insert Image(s) After image number</li> </ul> | 130)   |   |
| ОК                                                                                                  | Sancel | 0 |

Specify where the additional page is to be inserted and click ok to browse for the file. The type of items that can be inserted depends on the extensions specified in Black Ice options.

#### Scan Batch

Scan batch allows for the scanning of multiple pages-front and back to a separate file that can then be merged with the existing tiff file.

| Batch Scan Options Dialog 🛛 🕹 🗙                        |
|--------------------------------------------------------|
| The Output TIFF File Path and Name :                   |
| C:\Users\boppedal\Documents\ScannedDocument.tif Browse |
| Remember Directory                                     |
| Number of Pages to Scan : 1 Scan All Pages             |
| Image Compression : No Compression 💌                   |
| OK Cancel                                              |

Specify a location to save the scan page/s. You may want to check the box to save the location for future use. Check to scan all pages or enter in a specific number of pages. No compression is recommended. Click ok.

A dialogue box based on your specific scanner will appear. Make any changes necessary and click ok/scan.

| 🗴 KODAK i2820 Scanner                 |       |         |         |        |        |      |      | -       | C     | נ    | × |
|---------------------------------------|-------|---------|---------|--------|--------|------|------|---------|-------|------|---|
| Setting Shortcuts:                    |       |         |         |        |        |      |      |         |       | 1    | 0 |
|                                       | 📊 Sav | /e 🔒 Si | ave As  | Ŵ      | Delete | 📼 Re | name | • • • • | Reset | »    |   |
| Default                               |       |         |         |        |        |      |      |         |       |      | + |
| Black and White Perfect Page Document |       |         |         |        |        |      |      |         |       |      | * |
| Color Perfect Page Document           |       |         |         |        |        |      |      |         |       |      |   |
| Color Photograph                      |       |         |         |        |        |      |      |         |       |      |   |
|                                       |       |         |         |        |        |      |      |         |       |      |   |
|                                       |       |         |         |        |        |      |      |         |       |      |   |
|                                       |       |         |         |        |        |      |      |         |       |      |   |
|                                       |       |         |         |        |        |      |      |         |       |      |   |
|                                       |       |         |         |        |        |      |      |         |       |      |   |
|                                       |       |         |         |        |        |      |      |         |       |      |   |
|                                       |       |         |         |        |        |      |      |         |       |      |   |
|                                       |       |         |         |        |        |      |      |         |       |      |   |
|                                       |       |         |         |        |        |      |      |         |       |      |   |
| Input document is:                    |       | 1       |         |        |        |      |      |         |       |      |   |
| Two Sided                             | ~     | Place d | ocument | s face | down   |      |      |         |       |      |   |
| Settings >                            |       | Pre     | view    |        |        | Scan |      |         | Ca    | ncel |   |

The newly scanned pages will appear in a new Black Ice window. Click back to your original document. Click on Tools and Insert Pages.

| <b>A CHINA CHINA CHI</b> | - <b>(2</b> -                                                                                                    |                                                                              |                                          |                                                                        |  |
|----------------------------------------------------------------------------------------------------|----------------------------------------------------------------------------------------------------|------------------------------------------------------------------------------|------------------------------------------|------------------------------------------------------------------------|--|
| Home                                                                                                    | Tools Annotation Do                                                                                                    | cument Cleanup Scan                                                          |                                          |                                                                        |  |
| <ul> <li>Flip horizontal</li> <li>Flip vertical</li> <li>Invert</li> </ul>                                                                                                    | <sup>™</sup> Rotate 90 <sup>™</sup> Rotate 180 <sup>™</sup> Rotate 270 <sup>™</sup> Rotate 270 <sup>™</sup> R | ge<br>Insert Merge text<br>page(s) with image<br>Insert an image into a TIFF | Cut Delete<br>file file<br>file (Ctrl+I) | Convert Convert to Convert<br>to Color Grayscale to Mono<br>Color mode |  |
|                                                                                                    | "Soluti                                                                                                    | ions". Inc.                                                                  |                                          |                                                                        |  |

Select where the new pages are to be inserted.

| Insert Image(s)                                                                                          | $\times$ |
|----------------------------------------------------------------------------------------------------|----------|
| Insert Image(s) to the File                                                                              |          |
| <ul> <li>Insert Image(s) Before the first image</li> <li>Insert Image(s) After the last image</li> </ul> |          |
| <ul> <li>Insert Image(s) Before image number</li> <li>Insert Image(s) After image number</li> </ul>      |          |
| OK Cancel                                                                                                | 0        |

Locate the newly scanned in page/s. Highlight the file and click Open.

| 🏧 Open Image File                                                        |                                                                    | ×                                           |
|--------------------------------------------------------------------------|--------------------------------------------------------------------|---------------------------------------------|
| $\leftarrow$ $\rightarrow$ $\checkmark$ $\uparrow$ Desktop $\rightarrow$ |                                                                    | ✓ ♂ Search Desktop                          |
| Organize 🔻 New folder                                                    |                                                                    |                                             |
| Desktop                                                                  | Demo Files                                                         | Mills Minutes                               |
| & Becky Oppedal This PC 3D Objects                                       | New DL Install WIP                                                 | Sample Documents                            |
| admin (confere                                                           | VPNs                                                               | Becky - Shortcut<br>Shortcut<br>1.80 KB     |
| <ul> <li>Documents</li> <li>Downloads</li> <li>Music</li> </ul>          | ForMe.txt<br>Text Document<br>409 bytes                            | HR Packet Sample.tif<br>TIF File<br>2.81 MB |
| <ul> <li>Pictures</li> <li>Videos</li> </ul>                             | Scan with Separator Sheet<br>Read Me.pdf<br>Adobe Acrobat Document | ScannedDocument.tif<br>TIF File<br>2.99 MB  |
| File name:                                                               | ScannedDocument.tif                                                | ✓ All Image Formats (*.TIF;*.TIFF; ✓        |
|                                                                          |                                                                    | Open Cancel                                 |

Page 4 Copyright © 1986, 2017 "Solutions", Inc.

Select all or one page to be inserted.

| Insert Image(s)                  | ×      |
|----------------------------------|--------|
| All pages                        |        |
| C Select one page                |        |
| Select the page number to insert | 1 -    |
| OK                               | Cancel |

### Considerations

If the existing document is a .pdf, the document will open in Adobe Acrobat. You are not able to scan additional pages through Adobe Reader, you must have a pro version of Adobe.